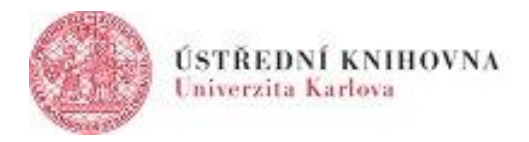

# Návod: Záloha | Obnovení | Reset | Import

Chcete provést zálohu svého kurzu? Chcete kurs resetovat? Obnovit zálohu do jiného kurzu? Nebo pouze naimportovat část či celý obsah do jiného kurzu? Pak postupujte následovně.

## 1 Opětovné použití kursu

V horním menu zvolíte položku DALŠÍ, následně zvolíte v submenu položku OPĚTOVNÉ POUŽITÍ KURZU.

| DL 1     | Titulní stránka Nástěnka Moje kurzy Správa stránek Podpora uživatelů 🗸                                                |                                                                          | A P Teacher      | <b>*</b> | Režim úprav 🔵 |
|----------|----------------------------------------------------------------------------------------------------|--------------------------------------------------------------------------|------------------|----------|---------------|
| <b>=</b> | Vzorový kurs Moodle 4.0 CZ                                                                                            |                                                                          |                  |          | <             |
|          | Kurz Nastavení Účastníci Známky Sestav                                                                                | / Další <del>v</del>                                                     |                  |          |               |
|          | ∽ Úvod                                                                                                    | Banka úloh<br>Banka obsahu<br>Absolvování kurzu                          | Sbalit vše       |          |               |
|          | Vítejte ve vzorovém kurzu!                                                                                            | Odznaky                                                                  |                  |          |               |
|          | Poznámka: Toto NENÍ způsob, jakým byste měli rozvrhnout<br>jen proto, abychom vám pomohli najít příklady různých funk | Kompetence<br>sku<br>cí.<br>Stáhnout obsah kurzu                         | osti zde uvádíme |          |               |
|          | FÓRUM<br>Fórum: Novinky                                                                                               | Repozitáře<br>Publikovat jako externí nástroje<br>Opětovné použití kurzu |                  |          |               |

Následně v levém submenu zvolíte činnost, kterou chcete udělat.

| DL 1 | Titulní stránka Ná                                          | ástěnka Moje kurzy Správ                      | va stránek 🛛 Podpora uživatelů 🛩                          | 4 P                                                | Teacher 💮 🖌 | Režim úprav 🔵 |
|------|-------------------------------------------------------------|-----------------------------------------------|-----------------------------------------------------------|----------------------------------------------------|-------------|---------------|
|      |                                                             | Nástěnka / Správa kurz                        | u / Import                                                |                                                    |             | - I           |
|      |                                                             | Vzorový ku                                    | rs Moodle 4.0 CZ                                          |                                                    |             |               |
|      |                                                             | Kurz Nastavení                                | Účastníci Známky Sestavy                                  | Další 🗸                                            |             |               |
|      | Import •<br>Import<br>Záloha<br>Obnovit<br>Reset<br>Najděte | Počáteční nastavení ► 3. Na:<br>kurz, z něhož | stavení schématu ► 4. Potvrzení a pře<br>chcete importova | hled ► 5. Provést import ► 6. Dokončit<br>It data: |             |               |
|      | Vyberte kurz                                                | Nale                                          | ezeno více než 10 kurzů, zobrazit prvn                    | ích 10 výsledků                                    |             |               |
|      |                                                             |                                               | Krátký název kurzu                                        | Celý název                                         |             |               |
|      |                                                             | 0                                             | DL 1                                                      | Moodle UK pro výuku 1                              |             | ?             |

### 2 | Import obsahu kurzu z jednoho do druhého

Údaje, které budete potřebovat, jsou, odkud budete importovat data, kam budete importovat data a jaká data budete importovat. Najděte tedy nejdříve v seznamu kurs, z něhož chcete importovat data. Pokud se vám kurs nenabízí v přehledu, využijte vyhledávací pole, do kterého zadejte nejlépe KRÁTKÝ NÁZEV KURZU. Je to jednoznačný identifikátor.

| DL 1                                                                          | Titulní stránka Nástěnka Moje kurzy         | Správa stránek       | Podpora uživatelů ~                                      | 🗘 👂 Teacher 💮 - 🛛 Režim úp | rav 🔵 |  |  |  |  |
|-------------------------------------------------------------------------------|---------------------------------------------|----------------------|----------------------------------------------------------|----------------------------|-------|--|--|--|--|
|                                                                               | 1. Výběr kurzu ► 2. Počáteční nastavení ► . | 3. Nastavení sc      | hématu ► 4. Potvrzení a přehled ► 5. Provést import ► 6. | Dokončit                   |       |  |  |  |  |
| Najděte kurz, z něhož chcete importovat data:<br>Vyberte kurz Celkem kurzů: 3 |                                             |                      |                                                          |                            |       |  |  |  |  |
|                                                                               |                                             |                      | Krátký název kurzu                                       | Celý název                 |       |  |  |  |  |
|                                                                               |                                             | 0                    | Ovesle   Mix                                             | Ovesle   Mix               |       |  |  |  |  |
|                                                                               |                                             |                      | Ovesle   Testovani                                       | Ovesle   Testovani         |       |  |  |  |  |
|                                                                               |                                             |                      | Ovesle   Odznaky                                         | Ovesle   Odznaky           |       |  |  |  |  |
|                                                                               |                                             | Ovesle<br>Pokračovat | Hledat                                                   |                            | ?     |  |  |  |  |

Následně zvolte, které kategorie chcete zahrnout do importu (defaultně jsou vybrány všechny. V následujících dvou krocích podrobně nastavíte a pak potvrdíte, které položky z kategorií mají být importovány. Poté spustíte import tlačítkem PROVÉST IMPORT.

| DL 1 | Titulní stránka             | Nástěnka | Moje kurzy | Správa stránek | Podpora uživatelů 🗸   | <b>4</b> 0 | 🎯 * | Režim úpra | v 💽 |
|------|-----------------------------|----------|------------|----------------|-----------------------|------------|-----|------------|-----|
|      | podváděcí dlou<br>odpověď ⊠ | uhá      |            |                |                       |            |     |            |     |
|      | Test cloze SA 🖸             | z 🗸      |            |                |                       |            |     |            |     |
|      | Test zabezpeče<br>SAB ⊠     | en 🗸     |            |                |                       |            |     |            |     |
|      |                             |          |            |                |                       |            |     |            |     |
|      | Sbírka razítek              | ~        |            |                |                       |            |     |            |     |
|      | Turnitin PeerM<br>Hejlová 🎜 | ark 🗸    |            |                |                       |            |     |            |     |
|      |                             |          |            | Předchozí      | Zrušit Provést import |            |     |            | ?   |

Pokud jste si již v počátku jisti, že chcete importovat všechen obsah, můžete tyto dva kroky přeskočit kliknutím na tlačítko PŘEJÍT NA POSLEDNÍ KROK.

| DL 1 | Titulní stránka Nástěnka | Moje kurzy | Správa stránek  | Podpora uživatelů 🗸    | 4 Q | 🎯 * | Režim úprav |   |
|------|--------------------------|------------|-----------------|------------------------|-----|-----|-------------|---|
|      |                          |            | ✓ Zahrnout so   | lbory                  |     |     |             |   |
|      |                          |            | Zahrnout filt   | ry -                   |     |     |             |   |
|      |                          |            | ✓ Zahrnout ud   | álosti kalendáře       |     |     |             |   |
|      |                          |            | Zahrnout ba     | nku úloh               |     |     |             |   |
|      |                          |            | 🗹 Zahrnout ski  | ipiny a seskupení      |     |     |             |   |
|      |                          |            | Zahrnout ko     | mpetence               |     |     |             |   |
|      |                          |            | 🗹 Zahrnout vla  | stní pole              |     |     |             |   |
|      |                          |            | Zahrnout ob     | sah banky obsahu       |     |     |             |   |
|      |                          |            | ✓ Zahrnout sta  | ré soubory kurzů       |     |     |             |   |
|      |                          |            | Přejít na posle | ední krok Zrušit Další |     |     |             | ? |

## 3 | Záloha kurzu a stažení zálohy do počítače

V levém submenu zvolíte položku ZÁLOHA.

| DL 1 | Titulní stránka N                                                  | istěnka Moje kurzy Správa stránek Podpora uživatelů ~ 🗘                                                                                    | 0 | 🏵 * | Režim úprav 🔵 |
|------|--------------------------------------------------------------------|----------------------------------------------------------------------------------------------------|---|-----|---------------|
|      |                                                                    | Nástěnka / Správa kurzu / Import / Záloha<br>Zálohování kurzu: CKZ                                                                         |   |     |               |
|      | Záloha 🗢<br>Import<br>Záloha<br>Obnovit<br>Kopírovat kurz<br>Reset | Kurz Nastaveni Ucastnici Znamky Sestavy Dalši ↓ ní ► 2. Nastavení schématu ► 3. Potvrzení a přehled ► 4. Provést zálohu ► 5. Dokončení ohy |   |     |               |
|      |                                                                    | IMS Common Cartridge 1.1                                                                                                    |   |     |               |
|      |                                                                    | Zahrnout zapsané uživatele                                                                                                    |   |     |               |

Následně vyberete, které části kurzu mají být obsaženy v záloze (zda mají být zahrnuti zapsaní studenti či nikoli, zda chcete zálohovat jen testy a výsledky apod.). Poté (jste-li si jisti) můžete pokračovat rovnou na POSLEDNÍ KROK a nebo volbu upřesníte a potvrdíte v následujících dvou krocích stisknutím tlačítka DALŠÍ a poté PROVÉST ZÁLOHU.

| DL 1 | Titulní stránka | Nástěnka | Moje kurzy | Správa stránek  | Podpora uživatelů      | ~             |     | Ĺ | 20 | 🏵 * | Režim úpra | av 🔵 |
|------|-----------------|----------|------------|-----------------|------------------------|---------------|-----|---|----|-----|------------|------|
|      |                 |          |            | Zahrnout poo    | drobnosti o splnění (  | činností v ku | rzu |   |    |     |            |      |
|      |                 |          |            | Zahrnout pro    | otokoly o činnosti v k | urzu          |     |   |    |     |            |      |
|      |                 |          |            | Zahrnout hist   | torii známkování       |               |     |   |    |     |            |      |
|      |                 |          |            | Zahrnout bar    | nku úloh               |               |     |   |    |     |            |      |
|      |                 |          |            | 🗹 Zahrnout sku  | upiny a seskupení      |               |     |   |    |     |            |      |
|      |                 |          |            | Zahrnout kor    | mpetence               |               |     |   |    |     |            |      |
|      |                 |          |            | Zahrnout vlas   | stní pole              |               |     |   |    |     |            |      |
|      |                 |          |            | Zahrnout obs    | sah banky obsahu       |               |     |   |    |     |            |      |
|      |                 |          |            | Zahrnout star   | ré soubory kurzů       |               |     |   |    |     |            |      |
|      |                 |          |            | Přejít na posle | ední krok Zrušit       | Další         |     |   |    |     |            | ?    |

Jakmile je záloha kurzu vytvořena, tlačítkem POKRAČOVAT se dostanete do oblasti se zálohami kurzů. Soubor zálohy (Soubor MBZ ve formátu zaloha-moodle-kurs-idkurzu-nazevkurzu-datumstažení s koncovkou .mbz) pak můžete stáhnout do počítače a obnovit později do jiného/prázdného kurzu.

| DL 1 | Titulní stránka Nástěnka Moje kurzy Správa stránek Podpora uživa          |                                 | • 🌍 ۹ ۹  | Režim úprav 🔵 |         |
|------|---------------------------------------------------------------------------|---------------------------------|----------|---------------|---------|
|      | Formulář obsahuje povinná pole označená 9 .<br>Oblast se zálohami kurzů o |                                 |          |               |         |
|      | Název souboru                                                             | Čas                             | Velikost | Stáhnout      | Obnovit |
|      | zaloha-moodle2-course-6801-ckz-2022-11-07-14-10.mbz                       | Monday, 7. November 2022, 14.20 | 24.3 MB  | Stáhnout      | Obnovit |
|      | Správa záložních souborů                                                  |                                 |          |               |         |

#### 4 | Reset kurzu

Pokud Váš kurs neobsahuje hodnocené aktivity, které jste povinni dle studijního a zkušebního řádu archivovat po dobu jednoho roku, nebo jste si již zálohu kurzu s aktivitami vytvořili a uložili do počítače, můžete kurs resetovat. Reset kurzu JE NEVRATNÝ, proto si buďte skutečně jisti, že máte vytvořenou zálohu. Resetem kurzu můžete odstranit část nebo celý obsah kurzu a také můžete vyškrtnout stávající účastníky v roli student.

Postupujte shodně, jako v předchozích případech. V levém submenu zvolte položku RESET.

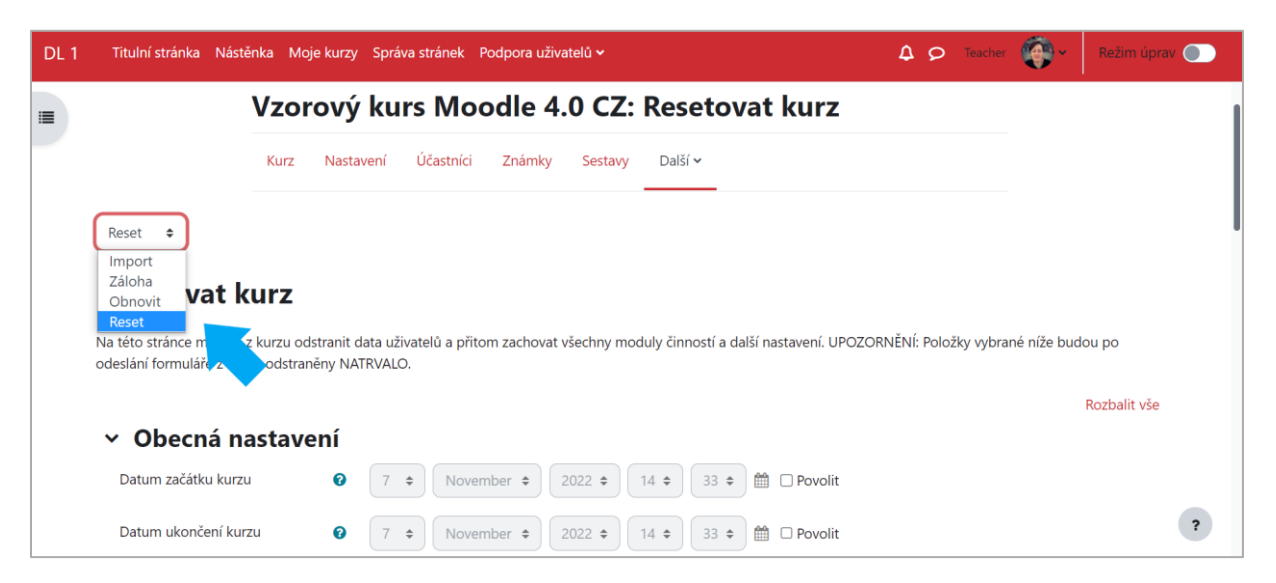

Následně zvolte v jednotlivých záložkách, co má být zahrnuto do resetu, a stiskněte tlačítko RESETOVAT KURS.

| DL 1 | Titulní stránka Nástěnka Mo | oje kurzy | Správa stránek Podpora uživatelů 🗸                         | ۵ | 9 | Teacher | <b>@</b> * | Režim úpr | av 🔵 |
|------|-----------------------------|-----------|------------------------------------------------------------|---|---|---------|------------|-----------|------|
| :=   |                             | _         | Odstranit data o plnění činností                           |   |   |         |            |           |      |
| -    |                             |           | Odstranit všechny souvislosti ?                            |   |   |         |            |           |      |
|      |                             |           | Odstranit hodnocení kompetence                             |   |   |         |            |           |      |
|      | v Role                      |           |                                                            |   |   |         |            |           |      |
|      | Vyškrtnout uživatele        |           | Student<br>Non-editing teacher<br>Teacher<br>Držitel klíče |   |   |         |            |           |      |
|      | Zobrazit více               |           | 🗆 Odstranit všechna lokální přidělení rolí                 |   |   |         |            |           |      |
|      | ∽ Klasifikace               |           |                                                            |   |   |         |            |           |      |
|      |                             |           | Odstranit všechny položky a kategorie 2                    |   |   |         |            |           | ?    |
|      |                             |           | Odstranit všechny známky ?                                 |   |   |         |            |           |      |

Podpořeno projektem: Zvýšení kvality vzdělávání na UK a jeho relevance pro potřeby trhu práce (CZ.02.2.69/0.0/0.0/16\_015/0002362)

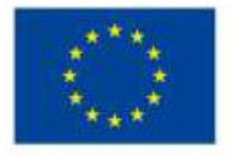

EVROPSKÁ UNIE Evropské strukturální a investiční fondy Operační program Výzkum, vývoj a vzdělávání

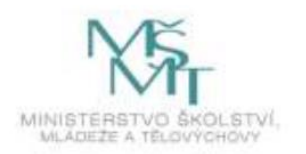